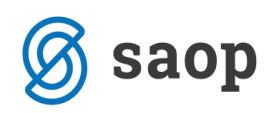

## Priprava plačilnega naloga za vračilo denarnih sredstev kupcu

Dopolnjena je priprava plačilnih nalogov iz odprtih postavk Dvostavnega knjigovodstva tako, da je možna priprava plačilnih nalogov tudi za vračilo denarnih sredstev kupcu iz naslova:

- odobrenega dobropisa,
- nekoriščenega avansa,
- višjega plačila, kot je bil izstavljen račun.

Trenutno je priprava nalogov omejena na vračila sredstev v domači denarni enoti, kot se to izkazuje na odprtih postavkah v primeru, ki sledi za navedene poslovne dogodke:

| Odprte postavke za leto: 2020 |                |                                          |                                  |             |                                                   |                     |          |  |  |  |  |  |  |
|-------------------------------|----------------|------------------------------------------|----------------------------------|-------------|---------------------------------------------------|---------------------|----------|--|--|--|--|--|--|
| Do obdobja:                   | Do<br>Do<br>Do | datuma dok<br>datuma opra<br>datuma zapa | umenta:<br>avljanja:<br>adlosti: |             | Do datuma plačila: 03.09.2020<br>Do datuma vnosa: |                     |          |  |  |  |  |  |  |
| Dokument                      | Dat.dok.       | Dat.zap.                                 | Konto                            | Tem eljnica | Znesek v brem e                                   | Znesek v dobro Opis |          |  |  |  |  |  |  |
| 0000777 Stra                  | nka za vračila |                                          |                                  |             |                                                   |                     |          |  |  |  |  |  |  |
| 1234                          | 15.01.2020     | 31.01.2020                               | 1200                             | IZ          | -100,00                                           | Dobropis 1234       |          |  |  |  |  |  |  |
| 1235                          | 20.01.2020     | 25.01.2020                               | 1200                             | IZ          | -55,00                                            | Dobropis 1235       |          |  |  |  |  |  |  |
| Plačilo I                     | 22.02.2020     |                                          | 1200                             | BA          |                                                   | 25,00 Plačilo I     |          |  |  |  |  |  |  |
| Plačilo II                    | 22.02.2020     |                                          | 1200                             | BA          |                                                   | 66,00 P la čilo 11  |          |  |  |  |  |  |  |
| Avans I                       | 25.02.2020     |                                          | 2300                             | BA          |                                                   | 150,00 Av ans 1     |          |  |  |  |  |  |  |
| Avans II                      | 27.02.2020     |                                          | 2300                             | BA          |                                                   | 250,00 Av ans 11    |          |  |  |  |  |  |  |
| 0000777 Strank                | a za vračila   |                                          |                                  |             | -155,00                                           | 491,00              | 646,00 D |  |  |  |  |  |  |
| V SE SKUPAJ:                  |                |                                          |                                  |             | -155,00                                           | 491,00              | 646,00 D |  |  |  |  |  |  |

Za navedene primere lahko v modulu *Plačilni promet / Plačilni nalogi / Priprava plačilnih nalogov* na gumbu *DK odprti* pripravimo plačilne naloge za vračilo.

|                       |             | 0,00 |                      |             | 0,00                   |                    |
|-----------------------|-------------|------|----------------------|-------------|------------------------|--------------------|
| <                     |             |      |                      |             |                        | . (                |
| Razpoložljivi znesek: | 0,00        |      | 🔽 Potrdi <u>v</u> se |             | <u>O</u> pusti vse     | 🗔 Odklepanje nal   |
| 0 / 144               | 🙀 DK odprti | 🔁 DK | O <u>b</u> roki 🗳    | <u>Tipi</u> | 🗳 Tiskaj z <u>b</u> ir | ni 🛛 🗮 Izbor nalog |
| Skrbnik               | 006         |      |                      |             |                        |                    |

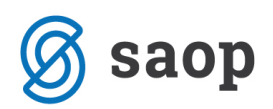

Ob kliku na gumb *DK Odprti* se odpre okno, kjer vpišemo omejitve. Omejimo se lahko na en *Konto* ali pa izberemo več kontov na gumbu *Izbrani konti*. Izbira enega ali več kontov je obvezna. Izbira kontov je omejena samo na saldakontne konte.

Izbor lahko omejimo na eno ali več strank. Če polje pustimo prazno bomo v obdelavo zajeli vse stranke, ki imamo odprte postavke.

| 嶘 Saop SAOP Plačilni promet - P     | odjetje - Trgovina na debelo                                  | in drobno -                                          | - 🗆             | ×                     |          |       |   |
|-------------------------------------|---------------------------------------------------------------|------------------------------------------------------|-----------------|-----------------------|----------|-------|---|
| Izbor iz DK - DK Odprti             |                                                               |                                                      | 🔶 🙀 🛛           | à 🗫                   |          |       |   |
| Leto 2020 🔶<br>Konto 🛄<br>Stranka 🛄 |                                                               | 🐑 Izbrani <u>k</u> onti<br>🖅 Izbrane <u>s</u> tranke |                 |                       |          |       |   |
| Skrbnik 006                         | Saop SAOP Plačilni pro<br>Izbor kontov<br>Izbrano<br>Šifra ko | omet - Podjetje - Trgovin<br>onta                    | na na debelo i  | n drobno<br>Davčno ne | priznani |       |   |
|                                     | F.                                                            | lěc I.                                               | E               | ~                     |          | E     |   |
|                                     |                                                               | Sifra konta                                          | Naziv konta     | ristus de laurceuu    | , dežavi | vrsta | 1 |
|                                     |                                                               | 2300                                                 | Preieti kratkor | očni predujmi         | u 2011   | K     | E |
|                                     |                                                               |                                                      |                 |                       |          |       |   |

Ob potrditvi omejitvenih podatkov se odpre okno s podatki za pripravo nalogov, ki je razdeljeno na tri dela. Prvi del okna je namenjen pripravi nalogov za *Odprte obveznosti* do dobavitelja, drugi del je namenjen pripravi nalogov za *Vračila kupcu*. Tretji del okna pa urejanju nalogov v primeru *Razlike v znesku za plačilo* med odprto postavko in plačilnim nalogom. Na vrhu preglednice je filter, ki velja sočasno za vsa tri okna.

V nadaljevanju teh navodil se bomo posvetili pripravi nalogov za vračila.

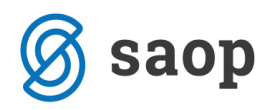

| 🗟 Saop                                                                               | 🐱 Saop SAOP Plačilni promet - Podjetje - Trgovina na debelo in drobno 🛛 🚽 🗆 🗙 |             |                              |                |                                                                                        |                       |             |          |             |              |      |            |            | ×           |            |            |            |               |
|--------------------------------------------------------------------------------------|-------------------------------------------------------------------------------|-------------|------------------------------|----------------|----------------------------------------------------------------------------------------|-----------------------|-------------|----------|-------------|--------------|------|------------|------------|-------------|------------|------------|------------|---------------|
| Pregled                                                                              | Pregled odprtega DK prometa za konto in stranko 0000777 🙀 👘 🕏                 |             |                              |                |                                                                                        |                       |             |          |             |              |      |            |            | 🤹 😥         |            |            |            |               |
|                                                                                      |                                                                               | Strank      | a                            |                |                                                                                        |                       |             |          |             |              |      |            | ۵.         |             |            |            |            |               |
| Odprte obveznosti<br>✓ Potrdi vse                                                    |                                                                               |             |                              | ) naloge       | Namen plačila Po meri - sestavljen 🔽 🎉 Uredji Koda namena ACCT \cdots Upravljanje z de |                       |             |          |             |              |      | anje z den | . sredstvi | i-znotraj l |            |            |            |               |
| Izbrano                                                                              | Konto                                                                         |             | 💌 Stranka                    | Naziv stranke  | Št                                                                                     | evilka računa         |             | Dokument | t C         | pis          |      | S          | klic       |             | D          | atum doku  | menta      | Dat \land     |
|                                                                                      | 26000R                                                                        |             | 0000777                      | Stranka za vra | čila SI                                                                                | 56 0224 1025 6282 435 |             | 1234     | D           | obropis 1234 |      |            |            |             | 1          | 5.01.2020  |            | 31.           |
|                                                                                      | 26000R                                                                        |             | 0000777                      | Stranka za vra | čila SI                                                                                | 56 0224 1025 6282 435 |             | 1235     | D           | obropis 1235 |      |            |            |             | 1          | 8.01.2020  |            | 25.           |
| Namen plačila Po meri - sestavljen  Ka Uregi Dodat paloza Orija savona Vračila kupcu |                                                                               |             |                              |                |                                                                                        |                       | Koda namena | NOWS     | Ni opred    | deljeno dru  | ugod |            |            |             |            | >          |            |               |
| Izbrano                                                                              | Konto                                                                         |             | anka Naziv et                | ranke          | Številka rač                                                                           | 1.02                  | Dokumen     | +        | Onis        |              | s    | klic       |            | lr          | Datum doki | menta Da   | tum 72     | A bea         |
|                                                                                      | 1200                                                                          | 00007       | 77 Stranka                   | za vračila     | SI56 0224 1                                                                            | 025 6282 435          | 1234        |          | Dobronis 1' | 734          | 1    | 234        |            |             | 15 01 2020 | 31         | 01 20      | 20            |
| H F                                                                                  | 1200                                                                          | 00007       | 77 Stranka                   | za vračila     | SI56 0224 1                                                                            | 025 6282 435          | 1235        |          | Dobropis 1  | 235          | 1    | 235        |            |             | 20.01.2020 | ) 25       | .01.20     | 20            |
| H F                                                                                  | 1200                                                                          | 00007       | 77 Stranka                   | za vračila     | SI56 0224 1                                                                            | 025 6282 435          | Plačilo I   |          | Plačio I    |              |      | 22.        |            | 22.02.2020  |            |            | -          |               |
|                                                                                      | 1200                                                                          | 00007       | 77 Stranka                   | za vračila     | SI56 0224 1                                                                            | 025 6282 435          | Plačilo II  |          | Plačilo II  |              |      | 22.        |            | 22.02.2020  |            |            | _          |               |
|                                                                                      | 2300                                                                          | 00007       | 77 Stranka                   | za vračila     | SI56 0224 1                                                                            | 025 6282 435          | Avans I     |          | Avans I     |              |      | 25.0       |            | 25.02.2020  | )          |            |            |               |
|                                                                                      | 2300                                                                          | 00007       | 77 Stranka                   | za vračila     | SI56 0224 1                                                                            | 025 6282 435          | Avans II    |          | Avans II    |              |      |            |            | 2           | 27.02.2020 | )          |            |               |
| ۲                                                                                    |                                                                               |             |                              |                |                                                                                        |                       |             |          |             |              |      |            |            |             |            |            |            |               |
| Razlika v                                                                            | znesku za j                                                                   | olačilo 🔽 P | otrdi <u>v</u> se 🛛 🗌        | Opusti vse     | 🐴 Menj                                                                                 | jaj naloge 🛛 🔽 Sar    | no različni |          |             |              |      |            |            |             |            |            |            |               |
| Izbrano                                                                              | Konto                                                                         | 🔽 St        | r <mark>anka</mark> Naziv st | ranke          | Številka rač                                                                           | una                   | Dokumer     | nt       | Opis        |              | 0    | Datum doki | umenta [   | Datum zapa  | dlosti     | Zaprto v e | dobro Z    | ine: 🔺        |
|                                                                                      |                                                                               |             |                              |                |                                                                                        |                       |             |          |             |              |      |            |            |             |            |            |            |               |
| <                                                                                    |                                                                               |             |                              |                |                                                                                        |                       |             |          |             |              |      |            |            |             |            |            |            | ×             |
|                                                                                      |                                                                               |             |                              |                |                                                                                        |                       |             |          |             |              |      |            |            |             |            |            | <b>(1)</b> | <u>Z</u> apri |
| Skrbnik                                                                              | 00                                                                            | )6          |                              |                |                                                                                        |                       |             |          |             |              |      |            |            |             |            |            |            | 1             |

Oglejmo si pomen posameznih delov okna, kjer bomo pripravili naloge za Vračila kupcu:

| Vra<br> | Vračila kupcu Namen plačila Po meri - sestavljen 🔽 🎉 Uregi Koda namena NOWS … Ni opredeljeno drugod |       |           |                    |                         |            |               |       |                 |                  |            |                |                |                |                |              |   |
|---------|----------------------------------------------------------------------------------------------------|-------|-----------|--------------------|-------------------------|------------|---------------|-------|-----------------|------------------|------------|----------------|----------------|----------------|----------------|--------------|---|
| Iz      | brano                                                                                               | Konto | 🔻 Stranka | Naziv stranke      | Številka računa         | Dokument   | Opis          | Sklic | Datum dokumenta | Datum zapadlosti | Za vračilo | Zaprto v Breme | Zaprto v dobro | Znesek v Breme | Znesek v Dobro | Kompenzacija | ^ |
| I       |                                                                                                    | 1200  | 0000777   | Stranka za vračila | SI56 0224 1025 6282 435 | 1234       | Dobropis 1234 | 1234  | 15.01.2020      | 31.01.2020       | -100,00    | 0,00           | 0,00           | -100,00        | 0,00           |              |   |
|         |                                                                                                    | 1200  | 0000777   | Stranka za vračila | SI56 0224 1025 6282 435 | 1235       | Dobropis 1235 | 1235  | 20.01.2020      | 25.01.2020       | 0,00       | 0,00           | 0,00           | -55,00         | 0,00           | -55,00       |   |
|         |                                                                                                    | 1200  | 0000777   | Stranka za vračila | SI56 0224 1025 6282 435 | Plačilo I  | Plačilo I     |       | 22.02.2020      |                  | 25,00      | 0,00           | 0,00           | 0,00           | 25,00          |              |   |
|         |                                                                                                    | 1200  | 0000777   | Stranka za vračila | SI56 0224 1025 6282 435 | Plačilo II | Plačilo II    |       | 22.02.2020      |                  | 66,00      | 0,00           | 0,00           | 0,00           | 66,00          |              |   |
|         |                                                                                                    | 2300  | 0000777   | Stranka za vračila | SI56 0224 1025 6282 435 | Avans I    | Avans I       |       | 25.02.2020      |                  | 150,00     | 0,00           | 0,00           | 0,00           | 150,00         |              |   |
|         |                                                                                                    | 2300  | 0000777   | Stranka za vračila | SI56 0224 1025 6282 435 | Avans II   | Avans II      |       | 27.02.2020      |                  | 250,00     | 0,00           | 0,00           | 0,00           | 250,00         |              |   |

Pomen posameznih gumbov:

- **Potrdi vse** s klikom na ta gumb označimo vse vrstice v tabeli. Označene vrstice se obarvajo zeleno.
- **Opusti vse** odznačimo vse izbrane naloge.
- **Dodaj naloge** za vse naloge, ki so označeni pripravimo nalog.
- Namen plačila iz spustnega seznama izberemo kaj naj program zapiše v Namen plačila. Vpisano bo veljalo za vse naloge, ki jih pripravljamo v enem paketu. Za vsak paket lahko poljubno spreminjamo namen. Namen plačila je lahko:
  - Dokument v kolikor izberemo to možnost, bo program v namen zapisal oznako dokumenta iz odprte postavke.
  - **Opis** v kolikor izberemo to možnost bo program v namen zapisal opis iz odprte postavke.
  - *Po meri* v kolikor izberemo to možnost se nam odpre polje za vnos *Opisa namena*, ki ga poljubno vnesemo.

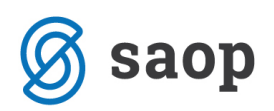

- Po meri sestavljen to možnost izberemo če želimo sami oblikovati Namen plačila. Prvič program ponudi fiksen tekst Pl.rač + DOK, kjer DOK predstavlja oznako dokumenta iz odprte postavke. Opis namena lahko tudi sami oblikujemo s klikom na gumb Uredi.
- Koda namena iz šifranta izberemo kodo namena, ki bo veljala za vse naloge, ki jih pripravljamo v enem paketu. V kolikor koda namena ni določena bo program upošteval kodo namena, ki je navedena na stranki prejemniku.

## Obrazložitev podatkov, ki jih program zajame v tabeli:

Program za izbrano stranko/stranke na izbranem kontu/kontih prikaže odprte postavke za katere se lahko pripravi plačilni nalog za vračilo denarnih sredstev:

- rožnato so obarvane vrstice z naslova odprtih dobropisov,
- bele vrstice predstavljajo odprta plačila,
- rumeno obarvane vrstice predstavljajo odprte avanse.

Koliko je razpoložljivo za vračilo je navedeno v stolpcu **Za vračilo**. To je znesek, ki ga program izračuna. Pri dobropisih od zneska v *Breme* odšteje *Zaprto v breme* in znesek v *Kompenzaciji*. Pri plačilih ali avansih pa od *Zneska v Dobro* odšteje *Zaprto v Dobro* in znesek v *Kompenzaciji*.

Ko smo uredili *Namen plačila*, po potrebi izbrali ustrezno *Kodo namena* in označili naloge za katere želimo pripravo nalogov kliknemo na gumb *Dodaj naloge*. Pri postavkah kjer so navedeni vsi potrebni podatki za pripravo program samodejno pripravi naloge. Ob koncu priprave javi opozorilo, da je s pripravo končal in nevede število pripravljenih nalogov od skupaj izbranih.

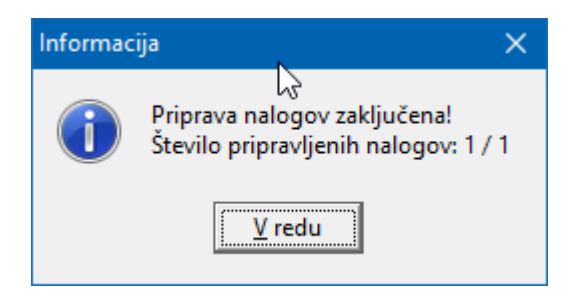

Če v procesu priprave plačilnih nalogov program zazna, da manjkajo obvezni podatki na to opozori. Obvezna polja, ki jih moramo izpolniti so:

- nalogodajalec (naziv, ulica, kraj in država nalogodajalca),
- prejemnik (naziv, ulica, kraj in država prejemnika),
- IBAN,
- SWIFT in
- koda namena.

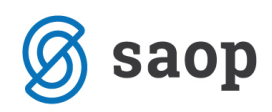

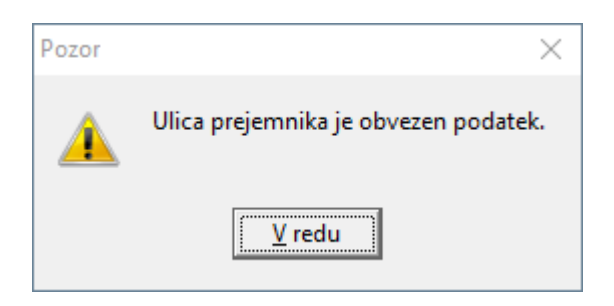

Če kateri od obveznih podatkov manjka, program odpre nalog, da se manjkajoči podatki dopolnijo. Če manjka podatek na nalogu se dopolni nalog, če manjka podatek na stranki lahko kar preko naloga s klikom na tri pikice ob polju za vnos šifre stranke, odpremo šifrant strank, stranko dopolnimo in vse skupaj potrdimo.

Če na postavki ni naveden *Sklic* program vzame iz stranke. Se ga po potrebi ročno dopolni.

Če na postavki ni naveden Datum zapadlosti (običajna situacija pri plačilih) program dodeli tekoči datum.

Če smo se pri pripravi nalogov zmotili lahko naloge pobrišemo iz plačilnega prometa in ponovimo postopek priprave.